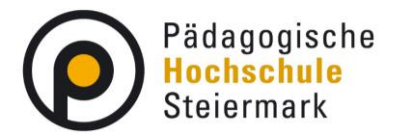

## Anleitung zur Lehrveranstaltungsanmeldung

 PH-Online öffnen Sie entweder über die Homepage der Pädagogischen Hochschule Steiermark <u>www.phst.at</u> – der Link zu PH-Online befindet sich ganz oben links. Alternativ können Sie PH-Online direkt über den folgenden Link einsteigen: <u>https://www.ph-online.ac.at/phst/webnav.ini</u>

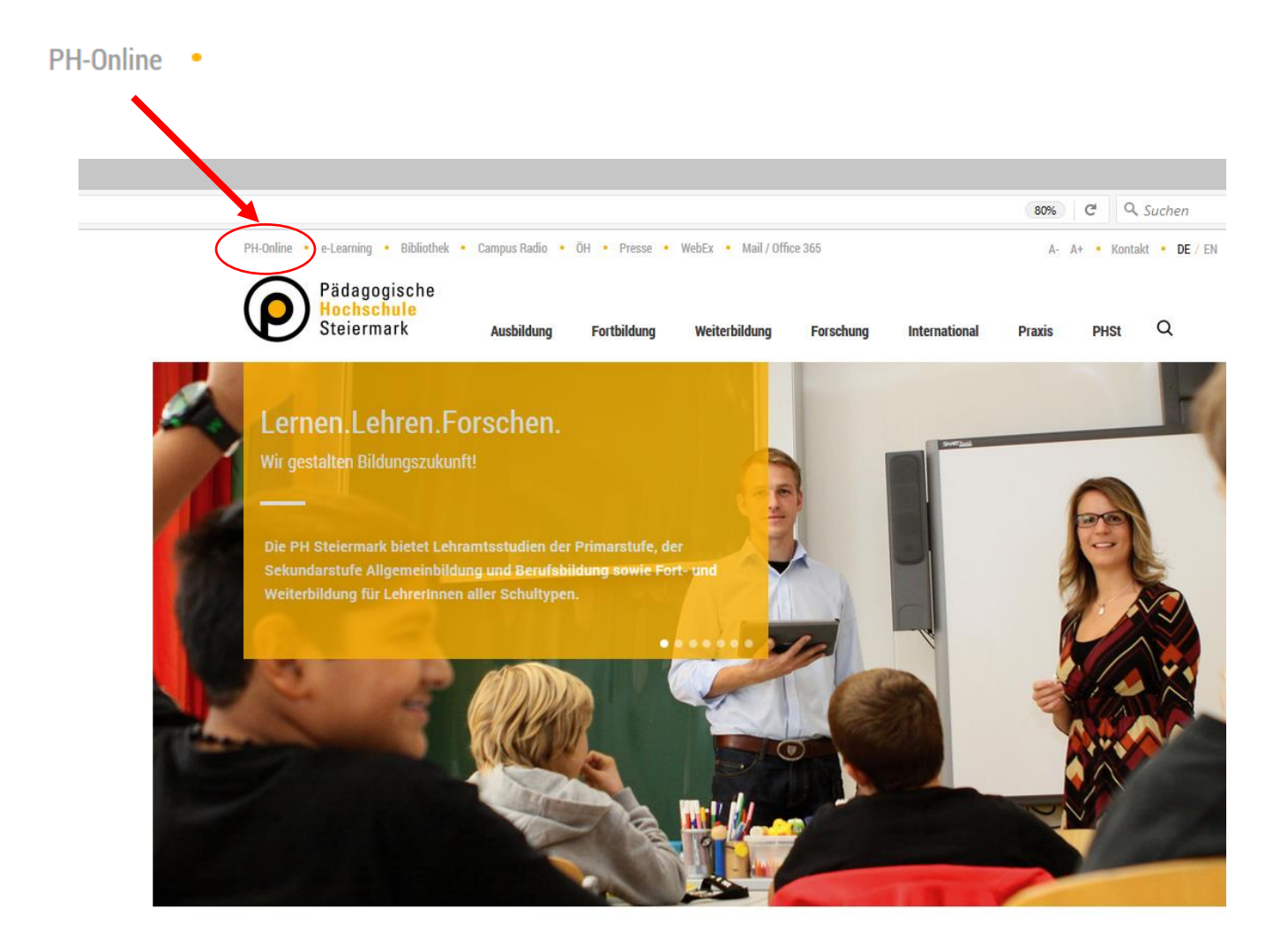

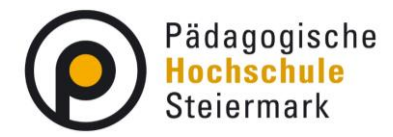

2. Geben Sie Ihre Nutzer\*innen-Daten in die Felder "Benutzername" und "Kennwort" ein und klicken Sie auf den Button "Anmeldung".

| PHSt online                                                                                                    | Wartung: 19.03.2021, 08:00 - 19:00 DE | EN |
|----------------------------------------------------------------------------------------------------|---------------------------------------|----|
| Anmelden                                                                                                    |                                       | ۹  |
|                                                                                                    |                                       |    |
| Willkommen bei PHSt online                                                                                                    |                                       |    |
| PHSt online ist das Campus-Management-System der Pädagogischen Hochschule Steiermark                                                                                                    |                                       |    |
| ④ Studieninteressierte und Bewerber*innen der Aus-, Fort- und Weiterbildung:                                                                                                    |                                       |    |
| Sie haben schon einen Benutzerzugang an einer Pädagogischen Hochschule (PH) in Österreich: Verwenden Sie in Ihrer dortigen Visitionkarte die Applijkation, Immetrikulation on weiteren PHe <sup>+</sup>                      |                                       |    |
| <ul> <li>Sie haben noch <i>keinen Account</i> an einer österreichischen PH: Hier an der PH-Steiermark registrieren.</li> <li>Anschließend müssen Sie sich noch für die Fortbildung oder für ein Studium bewerben.</li> </ul> | Anmelden                              |    |
| 母 Aktivierung Ihres jeweiligen Accounts:                                                                                                    | Benutzername                          |    |
| Studierende der Aus- und Weiterbildung                                                                                                    | Kennwort @                            |    |
| Geben Sie hier ihren PIN-Code ein.                                                                                                    | temelian                              |    |
| Studierende der Fortbildung                                                                                                    | Anniciuch                             |    |
| Seben sie nier inren PIN-Code ein.                                                                                                    | Weiter ohne Anmeldung                 |    |
| » Geben Sie hier ihren PIN-Code ein,                                                                                                    |                                       |    |
|                                                                                                    |                                       |    |
| 母 tool kit                                                                                                    |                                       |    |
| » Kennwort vergessen?                                                                                                    |                                       |    |
| Langan Lahan Farrahan                                                                                                    |                                       |    |
| Lerien . Leifen . Forschen .                                                                                                    |                                       |    |
| © 2021 CAMPUSonline. Alle Rechte vorbehalten.   Impressum   Weltere Informationen                                                                                                    |                                       |    |

3. Stellen Sie sicher, dass Sie mit Ihrem Profil als "Studierende der Fortbildung" angemeldet sind, indem Sie rechts oben auf Ihren Namen klicken.

| PHSt online |                                  |                                           |              |                     |                     | Vorn                      | ame Nachname 🚽 | DE | EN |
|-------------|----------------------------------|-------------------------------------------|--------------|---------------------|---------------------|---------------------------|----------------|----|----|
| Startseite  |                                  |                                           |              |                     |                     |                           | K              |    | ۹  |
|             | Favoriten                        |                                           |              |                     |                     | i                         |                |    |    |
|             | C<br>Erweiterte Suche            |                                           |              |                     |                     |                           |                |    |    |
|             |                                  |                                           | Nur Favorite | n anzeigen A        |                     |                           |                |    |    |
|             | Alle Applikationen               |                                           |              |                     |                     |                           |                |    |    |
|             | <b>T</b> Filtern nach Applikatio | onstitel                                  |              |                     |                     |                           |                |    |    |
|             | Studium und Lehre                |                                           |              |                     |                     |                           |                |    |    |
|             | Meine Lehrveranstal-<br>tungen   | Meine vorgemerkten<br>Lehrveranstaltungen | Mein Studium | Mein Terminkalender | Lehrveranstaltungen | (A)<br>Studierendenkartei |                |    |    |

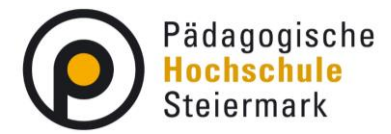

4. Wählen Sie in dem Drop-Down-Menü die Option "Studierende der Fortbildung".

|   | ACCOUNT                     |   | 0 |
|---|-----------------------------|---|---|
|   | Visitenkarte                | - | 4 |
|   | Persönliche Einstellungen   |   |   |
|   | PROFIL WÄHLEN               |   |   |
|   | Studierende der Fortbildung |   |   |
|   | O Bedienstete               |   |   |
|   | O Studierende               |   |   |
| _ | Abmelden                    |   |   |

 Öffnen Sie das Lehrveranstaltungsprofil der Fortbildungslehrveranstaltung, für die Sie sich anmelden wollen. Dazu gibt es unterschiedliche Möglichkeiten: Sie können entweder das Fortbildungsangebot auf unserer <u>Website</u> aufrufen, oder das PDF-Programm öffnen, das zu Beginn der Anmeldezeiträume ausgesandt wird.

Durch einen Klick auf den LV-Titel gelangen Sie zum LV-Profil.

| <ul> <li>Fortbildungsa</li> </ul>                                                        | ngebot Sekundar                           | stufe Allgemeinbildung 2021/22                                                                                                    |                                                      |                     |                       |                                  |
|------------------------------------------------------------------------------------------|-------------------------------------------|----------------------------------------------------------------------------------------------------|------------------------------------------------------|---------------------|-----------------------|----------------------------------|
| nemenauswahl:                                                                            | Alle                                      |                                                                                                    | ~                                                    |                     |                       | ٨                                |
|                                                                                          |                                           |                                                                                                    | Suche                                                |                     | Zui                   | rücksetzen                       |
|                                                                                          | -                                         |                                                                                                    |                                                      |                     |                       |                                  |
| <ul> <li>Bewegung und</li> </ul>                                                         | d Sport                                   |                                                                                                    |                                                      |                     |                       |                                  |
| Bewegung und     Termin                                                                  | d Sport<br>Uhrzeit                        | Titel                                                                                                    | Vortragende*r                                        | UE                  | Ort                   | LV.Nr.                           |
| <ul> <li>Bewegung und</li> <li>Termin</li> <li>03.11.2021</li> </ul>                     | d Sport<br>Uhrzeit<br>14:00 - 17:00       | Titel<br>Bewegte Schule - Gesundheit gestalten, leben und<br>Iernen                                                                                  | Vortragende*r<br>Florian<br>Grosseck                 | <b>UE</b><br>4      | Ort<br>Graz           | LV.Nr.<br>621.8BS08              |
| <ul> <li>Bewegung und</li> <li>Termin</li> <li>03.11.2021</li> <li>03.11.2021</li> </ul> | Uhrzeit<br>14:00 - 17:00<br>09:00 - 17:00 | Titel<br>Bewegte Schule - Gesundheit gestalten, leben und<br>Iernen<br>Fortbildungslehrgang für Lehrscheininhaber/innen<br>für das RETTUNGSSCHWIMMEN | Vortragende*r<br>Florian<br>Grosseck<br>Anton Haissl | <b>UE</b><br>4<br>9 | Ort<br>Graz<br>Leoben | LV.Nr.<br>621.8BS08<br>621.8BS07 |

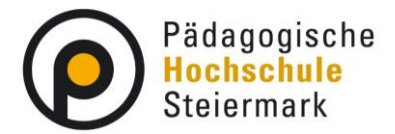

Alternativ können Sie zum Finden von Fortbildungslehrveranstaltungen auch die Suchfunktion in PH-Online verwenden. Klicken Sie dazu in PH-Online auf die Anwendung "Fortbildung – Suche/Anmeldung.

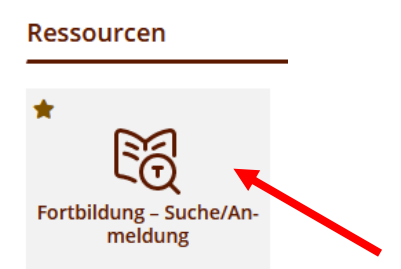

Wählen Sie das richtige Semester aus und den LV-Typ "Fortbildung" aus. Geben Sie nun einen Suchbegriff ein und klicken Sie auf den Button "Suchen".

|              | einfache Suche   erweiterte Suche       |        |   |  |  |  |  |  |  |  |  |
|--------------|-----------------------------------------|--------|---|--|--|--|--|--|--|--|--|
| Suchbegriff  | Physik                                  | Suchen |   |  |  |  |  |  |  |  |  |
| Suchbereich  | 🗹 LV-Nr 🗹 Titel 🔽 Lehrinhalt / Lehrziel |        |   |  |  |  |  |  |  |  |  |
|              | Oeutsch                                 |        |   |  |  |  |  |  |  |  |  |
| LV-Typ       | Fortbildung ~                           |        | • |  |  |  |  |  |  |  |  |
| Studienjahr  | 2021/22 V                               |        |   |  |  |  |  |  |  |  |  |
| Semester     | ● alle ○ Winter ○ Sommer                |        |   |  |  |  |  |  |  |  |  |
| LV-Kategorie |                                         |        |   |  |  |  |  |  |  |  |  |

Es erscheint eine Liste der Lehrveranstaltungen, die Ihrem Suchbegriff enthalten. Durch einen Klick auf den LV-Titel gelangen Sie zum LV-Profil.

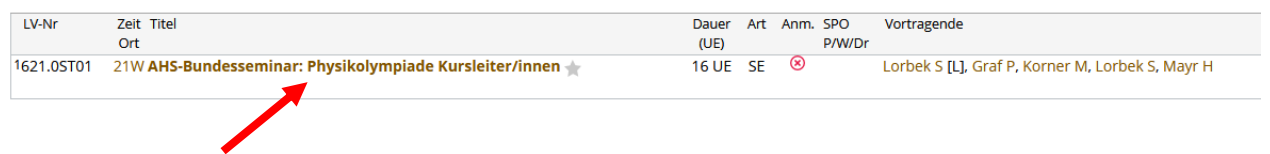

6. Klicken Sie im LV-Profil rechts oben auf den Button "LV-Anmeldung".

| 621.8BS08 21W 4UE FB Bewegte Schule - G | esundheit gestalten, leben und lernen | Hilfe 🕑 PHSt onli |                |             |  |  |  |  |  |
|-----------------------------------------|---------------------------------------|-------------------|----------------|-------------|--|--|--|--|--|
|                                         |                                       | Sprache           |                |             |  |  |  |  |  |
| LV - Detailansicht                      |                                       |                   | Deutsch Englis | <u>sch</u>  |  |  |  |  |  |
| LV-Typ: Fortbildung                     |                                       | Gehe zu           |                |             |  |  |  |  |  |
|                                         | weitere Info                          | LV-Anmeldung      | gleiche LV     | Evaluierung |  |  |  |  |  |
|                                         |                                       |                   |                |             |  |  |  |  |  |
| Allgemeine Angaben                      |                                       |                   |                |             |  |  |  |  |  |
| Titel                                   | gestalten, leben                      | und lernen ★      |                |             |  |  |  |  |  |
| Nummer                                  | •                                     |                   |                |             |  |  |  |  |  |
| Art                                     | g                                     |                   |                |             |  |  |  |  |  |
| Unterrichtseinheiten                    | 4                                     |                   |                |             |  |  |  |  |  |
| Angeboten im Semester                   | Wintersemester 2021                   |                   |                |             |  |  |  |  |  |
| Vortragende*r (Mitwirkende*r)           | <u>, Florian</u>                      |                   |                |             |  |  |  |  |  |
| Organisation                            | rstufe Allgemeinbil                   | dung              |                |             |  |  |  |  |  |

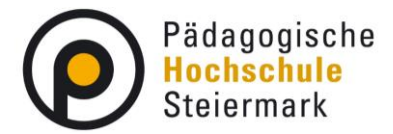

7. Wählen Sie "Lehrgang Fortbildung" aus und klicken Sie auf "Weiter".

102.00000 Test-LV (3UE FB, SS 2022/23)

## LV-Anmeldung - Studium und Knoten der SPO-Version wählen

| Studium PH 701 99 | 9 Lehrgang Fortbildung | ~ |
|-------------------|------------------------|---|
| Krintexte der SPO | -Version               |   |
| Bezeichnur        | ng empf. Sem. ECTS Cr. |   |
| Freie Anme        | eldung                 |   |
|                   | Weiter Schließen       |   |
|                   |                        |   |

8. Klicken Sie bei der gewünschten Gruppe auf den Button "Anmelden".

| 102.00000 238 3                                                                                                    | UE FB Test-LV     |                    |                          |                                |                                          |                       |               |        |               |     |                |           |                |      |                             | <u>Hilfe</u>                                   | PHSt online             |
|----------------------------------------------------------------------------------------------------|-------------------|--------------------|--------------------------|--------------------------------|------------------------------------------|-----------------------|---------------|--------|---------------|-----|----------------|-----------|----------------|------|-----------------------------|------------------------------------------------|-------------------------|
| LV-Anmeldu                                                                                                    | ng - Gruppenauswa | hl zu              | ır L                     | v                              |                                          |                       |               |        |               |     |                |           |                |      |                             | Anze                                           | ige <u>Terminiliste</u> |
| Studium: PH 701 999 Lehrgang Fortbildung<br>SPO-Kontext: Freie Anmeldung Ändern<br>Sie haben (noch) keinen "SPO-Kontext" ausgewählt. Bitte prüfen Sie daher gegebenenfalls, ob Sie die Lehrveranstaltung/Prüfung für ein Pflicht- oder Wahl(pflicht)fach Ihres<br>Studiums verwenden möchten. Falls keine Auswahl zur Verfügung steht, besteht kein Änderungsbedarf. |                   |                    |                          |                                |                                          |                       |               |        |               |     |                |           |                |      |                             |                                                |                         |
| Gruppe                                                                                                    | Studium           |                    |                          |                                |                                          |                       |               |        |               |     |                |           |                |      |                             |                                                |                         |
|                                                                                                    | An-/Ab-/Ummelden  | Grp                | Pr.                      | nur für                        | Reihungs-                                | eihungs- Teilnehmende |               | de     | Anmeldung     |     |                | Abmeldung |                | Zeit | Vortragende/r [gen.UE Summe | Mitwirkende /                                  |                         |
|                                                                                                    |                   | Vor.               | Vor.                     | Studier                        | verfahren                                | Max.TN<br>(Grp.)      | / ist         | / WL   | von           | 1   | bis            | Web       | bis            | Web  | Ort                         | LV-Grp.UE]                                     | Betreuende              |
|                                                                                                    |                   | Qua                | rtierv                   | wunsch                         |                                          |                       |               |        |               |     |                |           |                |      |                             |                                                |                         |
|                                                                                                    |                   | Anm                | ierku                    | ing                            |                                          |                       |               |        |               |     |                |           |                |      |                             |                                                |                         |
| Standardgruppe                                                                                                    | Anmelden          |                    |                          |                                | DAV_MAX                                  | 20*                   | / 0           | / 0    | 03.11.21,00:0 | 0 / | 31.12.21,23:59 | ~         | 31.12.21,23:59 | ~    | ٩                           | Hauser C [ 3   0 ],<br>Weitlaner R [ L 0   0 ] |                         |
|                                                                                                    |                   | Qua<br>Die:<br>Anm | irtiei<br>s ist<br>ieldi | rinform<br>t eine T<br>ung erf | ation: kein (<br>est-LV.<br>olgt nur auf | Quartien<br>Wartelis  | vunscl<br>ste | n mögl | lich          |     |                |           |                |      |                             |                                                |                         |
| Abbrechen                                                                                                    |                   |                    |                          |                                |                                          |                       |               |        |               |     |                |           |                |      |                             |                                                |                         |

- ©2021 Pädagogische Hochschule Steiermark. Alle Rechte vorbehalten. | PHSt-Online powered by CAMPUSonline® | Feedback | Weitere Informationen
- 9. Wählen Sie das gewünschte Dienstauftragsverfahren aus. In der Regel ist das Dienstauftragsverfahren "e-DAV" zu verwenden. Wählen Sie nun Ihre Dienststelle aus, indem Sie auf den Button "Suchen" klicken und im sich öffnenden Fenster Ihre Dienststelle anklicken. Das Suchen einer Dienststelle ist erst mit Beginn der Anmeldekampagne möglich.

Wenn Ihre Dienststelle in PH-Online noch nicht hinterlegt ist, wenden Sie sich bitte an Ihre Schulleitung.

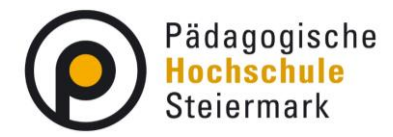

۱

|    | Wählen Sie bitte die entsprechende Anmeldeart aus:<br>- elektronisches Dienstauftragsverfahren (eDAV)                                                                                                    |    |
|----|----------------------------------------------------------------------------------------------------|----|
|    | Das elektronische Dienstauftragsverfahren bezieht sich nur auf die Genehmigung der Teilnahme an einer Fortbildungsveranstaltung. Die ergänzende Erteilung eines                                                                                                    |    |
|    | Dienstreiseauftrages (mit vollem oder teilweisem Aufwandsersatz) bedarf einer gesonderten Anordnung.                                                                                                    | L  |
| 1  | Dieser Dienstreiseauftrag ist entsprechend den landesspezifischen Regelungen jedenfalls mit der zuständigen Dienststellenleitung individuell zu vereinbaren.                                                                                                    |    |
|    | - Dienstauftrag wurde vom Teilnehmer selbst eingeholt (sDAV)                                                                                                    |    |
| lé | Die zuständige Dienststellenleitung hat Ihre Teilnahme an der Veranstaltung - gegebenenfalls mit ergänzendem Dienstreiseauftrag - entsprechend den landesspezifischen                                                                                                    | P  |
| 5  | Regelungen bereits genehmigt.                                                                                                    |    |
|    | Hinweis: Die beiden genannten Dienstauftragsvarianten dienen auch zur Meldung der Teilnahme an Lehrveranstaltungen von Lehrgängen, für die im Gesamten eine                                                                                                    |    |
| р  | Genehmigung von Seiten der Dienststellenleitung bereits erteilt wurde.                                                                                                    |    |
|    | - onne Ulenstauttrag (oLAV)                                                                                                    |    |
|    | Sie meiden sich zu einsprechenden veranstaltung onne belassung der Dienststeilenleitung an.                                                                                                    |    |
|    | (u.a. iai ruinei gainei pauagoginin ven)<br>Hinweis: Nahan dan dianstrachtlichen Nachteilen hedeutet das auch eine Nachteihung in der Anmeldefolge. Beachten Sie in diesem Fall auch die landessnezifischen                                                                                                    |    |
|    | Tammers, recent der dersteinischen Haufertein bedeutst das auch eine Haufereindung in der Ahmerdeloge. Deachten die andesen han auch die fahresspezielischen<br>Regelungen betreffend des Diensteiniseauftransverfahrenst                                                                                                    | ľ  |
|    |                                                                                                    | L. |
|    | DAV-Name  elektronische Dienstauffragsverfahren                                                                                                    | Ľ  |
|    |                                                                                                    |    |
|    | Angele and Angele and Angele | L  |
|    | Neise Andre Market Andre Merket Andre Merket Andre                                                                                                    |    |
|    | Dienststelle Name:                                                                                                    |    |
|    | Suchen                                                                                                    | h  |
|    |                                                                                                    | Ľ  |
| F  | Anmelden Abbrechen                                                                                                    |    |
|    |                                                                                                    |    |
|    | 7 /                                                                                                    | J  |
| 2  |                                                                                                    |    |

- 10. Nachdem Sie das Dienstauftragsverfahren und Ihrer Dienststelle ausgewählt haben, klicken Sie auf den Button "Anmelden".
- 11. Die endgültige Entscheidung über die Teilnahme trifft grundsätzlich der Dienstgeber. Die Fixplatzvergabe erfolgt nach Abschluss des Dienstauftragsverfahrens. Sie werden über PH-Online bzw. über Ihre Schulleitung informiert, ob Sie einen Fixplatz erhalten.